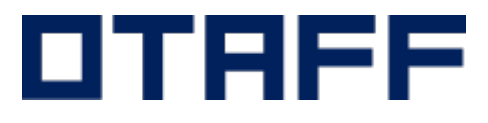

# 外国人食品産業技能評価機構

# 企業用マイページ 操作マニュアル

【簡易版】

2023年6月

Ver.1.3.0

1

## 1.企業用マイページ 仮登録

企業用マイページにログインするためのアカウントを仮登録します。

### 登録画面①

| <b>ロTRFF</b><br>企業用マイページ                                                                                                    | ① 各項目を入力して、「確認画面へ」ボタンを押下します。                   |
|----------------------------------------------------------------------------------------------------|------------------------------------------------|
| 仮登録フォーム                                                                                                    |                                                |
| <b>会社名</b> 会社名                                                                                                    |                                                |
| <b>担当者名</b>                                                                                                    |                                                |
| ログインID 253 X00000X<br>*年系変配と9で10文字以上<br>*メールアドレスでも可                                                                                                    | ログインIDは英字記号で10文字以上で入力して下さい。<br>メールアドレスも使用可能です。 |
| メールアドレス 🚳 XXXXXXXQ@otaff.or.jp                                                                                                    | ご連絡可能な電話番号を記載して下さい。                            |
| 電話番号 855 X00-X000X<br>パスワード 857 パスワード                                                                                                    |                                                |
|                                                                                                    | パスワードは英字(大小)、数字、記号を3種含んで10文字以上<br>で入力して下さい。    |
| パスワード<br>(確認用) グスワード確認                                                                                                    |                                                |
| OTAFFの個人情報の利用目的への同意                                                                                                    |                                                |
| この企業マイページに登録された個人情報は、個人情報の保護に関する法律(平成15年法<br>律第57号)並びに関係省庁のガイドラインを遵守して取り扱います。登録された個人情報<br>は、OTAFFの試験の実施のためにだけに使用し、本人の同意なく第3者に提供することは<br>ありません。<br>ただし、法令等に基づき、日本国政府または受験者の国の政府から求められた場合には、<br>政府に提供することがあります。 |                                                |
| <ul><li>同意する</li></ul>                                                                                                    |                                                |
| (1) 補認画面へ →                                                                                                    | 3                                              |

## 1. 企業用マイページ仮登録

企業用マイページにログインするためのアカウントを仮登録します。

#### 登録画面2

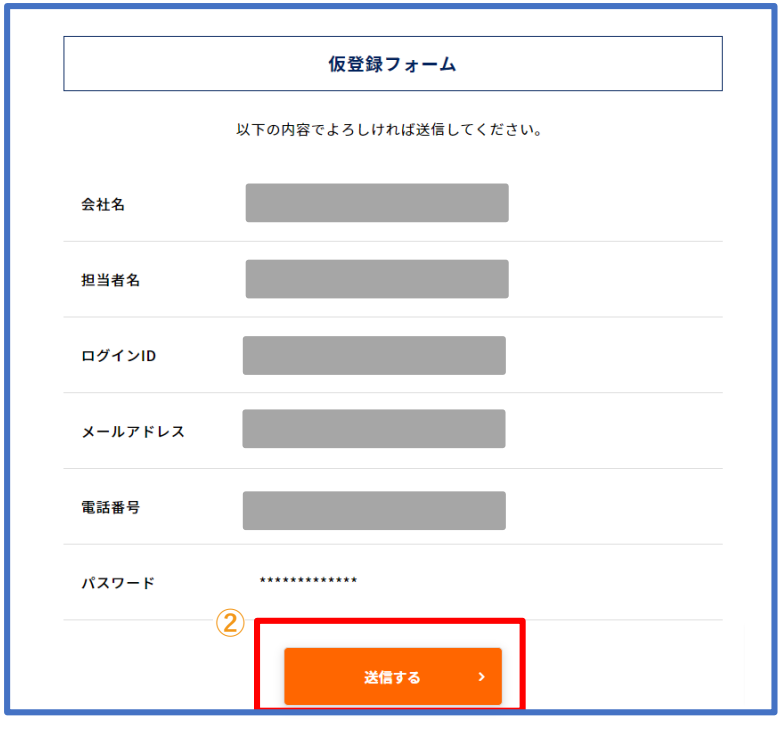

#### 登録画面③

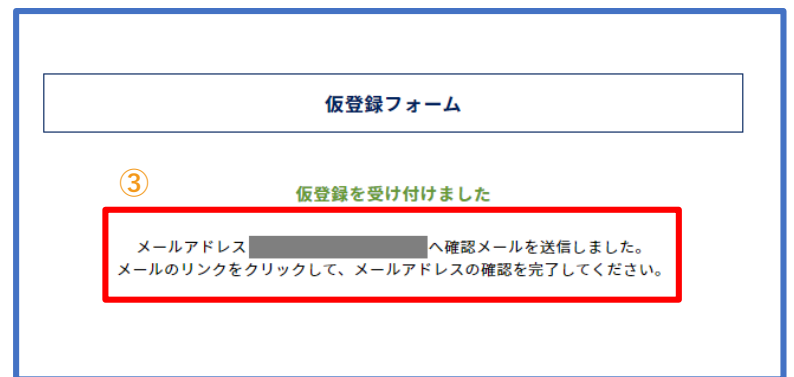

|   | 登録画面④     |                  |  |  |  |  |
|---|-----------|------------------|--|--|--|--|
|   | 仮登録フォーム   |                  |  |  |  |  |
|   |           | 仮登録が完了しました       |  |  |  |  |
|   |           | 本人確認が成功しました      |  |  |  |  |
|   |           |                  |  |  |  |  |
| 2 | 内容をご確認の上、 | 「送信する」ボタンを押下します。 |  |  |  |  |
| 3 | 入力したメールアド | レスへ確認メールが送信されます。 |  |  |  |  |

受信したメールの本文にある仮登録完了URLにアクセスして下さい。

メール送信後10分以内にアクセスして下さい。 10分を超過しますと、セキュリティ保持のため有効期限切れとなります。 その場合は、ご入力いただいた情報が無効となりますので、 再度、最初からお手続きをお願いいたします。

> メールで届く仮登録完了URLをクリックすることで、 企業情報の仮登録は完了です。 続いてログインし、新規登録に進んで下さい。

# 2.企業用マイページ ログイン

2-1. 企業用マイページログイン

企業用マイページにログインします。

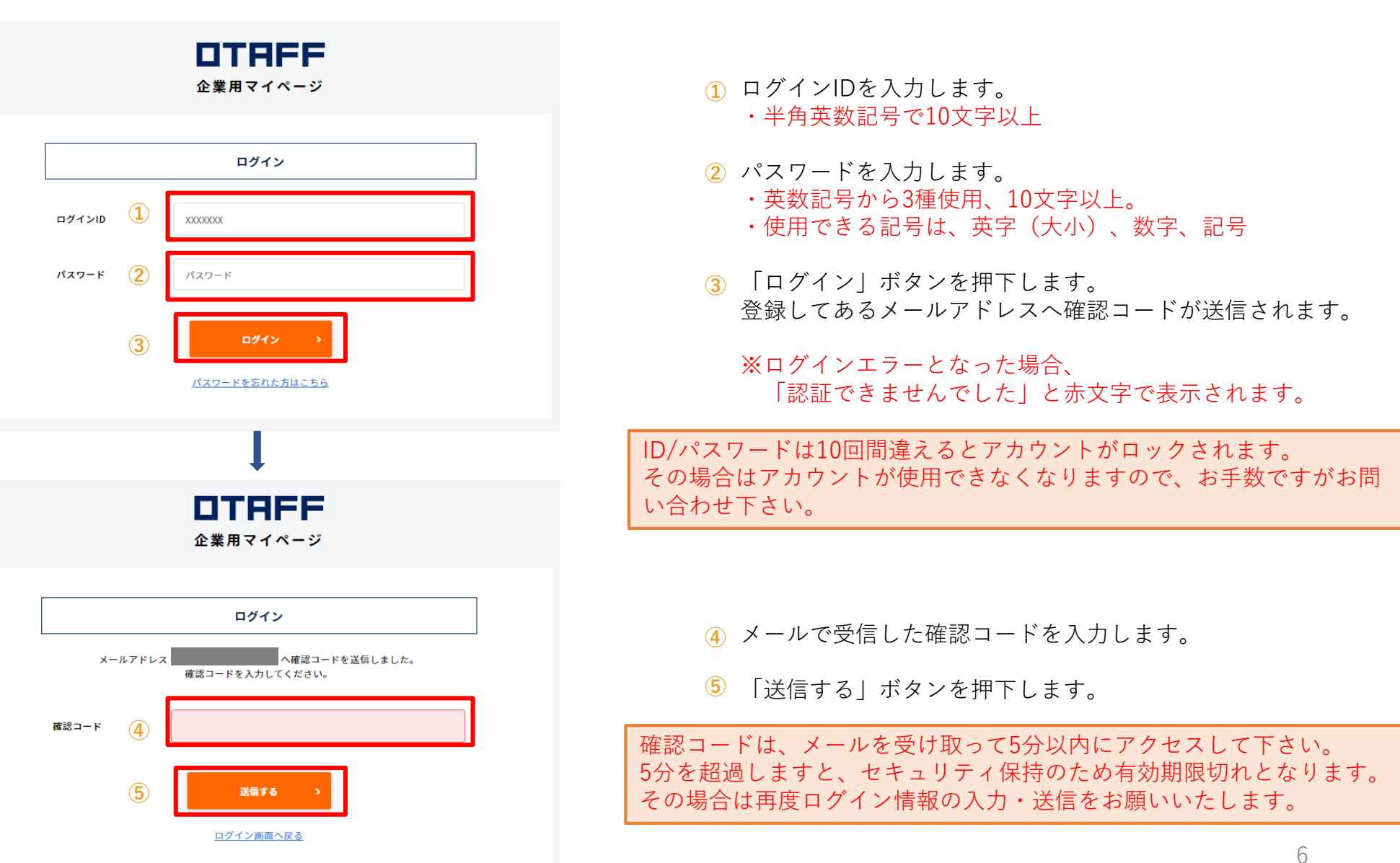

### 2-2. パスワードを忘れた場合(1)

ログインパスワードを忘れた場合の手順です。

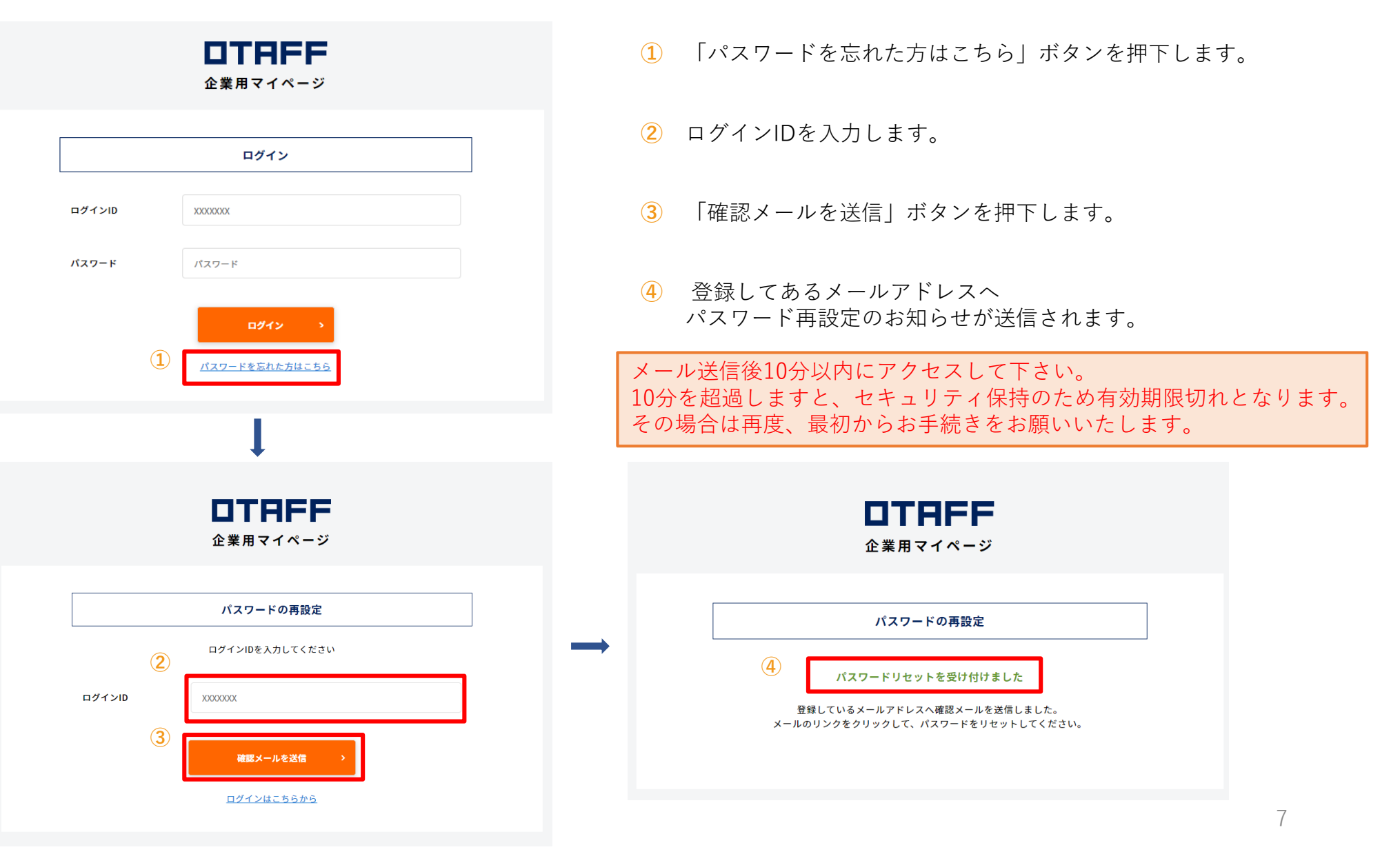

### 2-2. パスワードを忘れた場合(2)

ログインパスワードを忘れた場合の手順です。

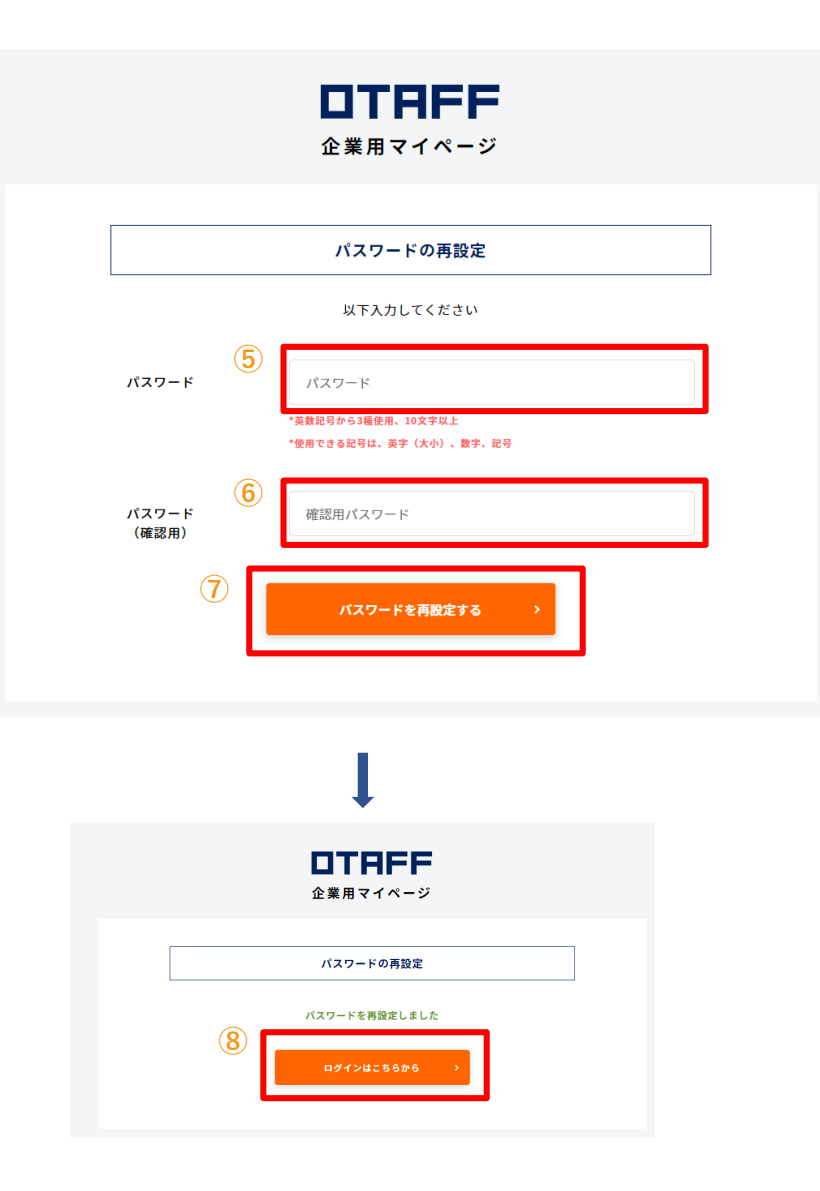

パスワード再設定のメールに記載してあるURLをクリックすると 左記画面が開きます。

- 5 新しいパスワードを入力します。
- 6 確認用パスワードを入力します。
- ⑦ 「パスワードを再設定する」ボタンを押下します。
- 8 「パスワードを再設定しました」の画面が出たら、
   再設定が完了です。「ログインはこちらから」ボタンを
   押下して再度ログインして下さい。

# 3.企業情報 新規登録

## 3-1. 企業情報の新規登録(1/4)

企業情報を登録します。

|                                                                                            | 基本情報                    | 服入力画面         | 1              |                    |   |                |
|--------------------------------------------------------------------------------------------|-------------------------|---------------|----------------|--------------------|---|----------------|
| ① TRFF 企業用マイページ     ②     〔+ ログアウト       企業情報     試験情報     受験者登録状況     受験者登録状況     受験者登録状況 | DTRF<br><sub>企業情報</sub> | 企業用マイ<br>試験情報 | ページ<br>受験者登録状況 | 受験申込み・受験状況         | e | [+ ログ<br>スタッフ管 |
| 企業情報                                                                                       | 企業情報                    | 新規登録          |                |                    |   |                |
| 申請 <b>任時</b>                                                                               |                         |               |                | 基本情報               |   |                |
|                                                                                            |                         | 法人番号          |                | ٩                  |   |                |
| 企業情報を新規登録してください。                                                                           |                         | 会社名           |                | <del>ŏ</del> я     |   |                |
|                                                                                            |                         | URL           |                | 83                 |   |                |
| 法人番号は半角13文字で設定して下さい。                                                                       | (±                      | 郵便番号          |                | 8 <b>%</b>         |   |                |
| 重複して企業登録できません。                                                                             |                         | 住所1 都道府!      | a.             | <b>必須</b> 選択してください | N | •              |
|                                                                                            |                         | 住所2 市区町       | র্য            | 8A                 |   |                |
| 仮登録直後は、企業情報は入っていません。<br>新規登録ボタンから企業の情報を登録して下さい。                                            |                         | 住所3 丁目番       | <u>ل</u>       | 8A                 |   |                |
| 1 「新規登録」ボタンを押下します。                                                                         |                         | 住所4 建物名;      | я <b>х</b>     | 2)                 | _ |                |
| 2 各項目を入力して、「次へ」ボタンを押下します。                                                                  |                         |               |                | *^                 | > |                |

## 3-1. 企業情報の新規登録(2/4)

証明情報を入力します。

#### 証明情報

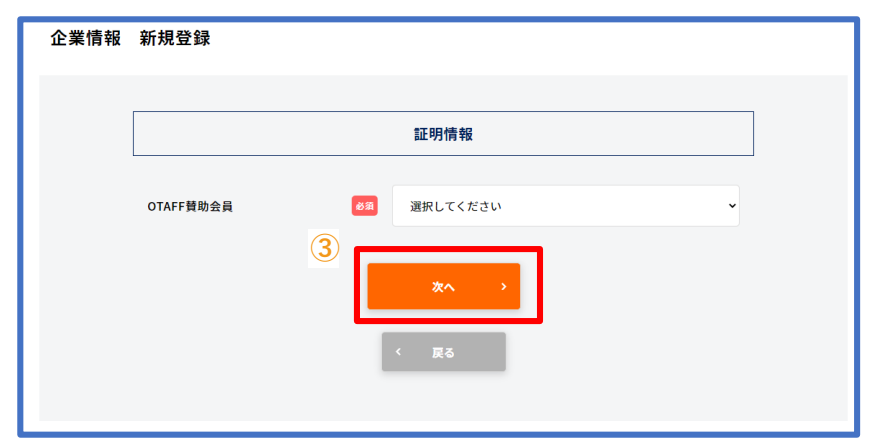

③ 各項目を入力して、「次へ」ボタンを押下します。 選択項目に応じて、入力内容が変わりますので、 必要な項目を入力して下さい。

ご準備いただく必要書類は、企業区分の種類によって異なります。登録の前にご確認をお願いします。

| A区分: OTAFF賛助会員 | B区分: OTAFF 正会員(団体)からの<br>推薦状を有している企業                                          | <b>C区分: その他企業</b><br>※A及びB以外の企業                                |
|----------------|-------------------------------------------------------------------------------|----------------------------------------------------------------|
| • 賛助会員番号       | <ul> <li>OTAFF正会員からの推薦状の写し</li> <li>帝国データバンク企業コード(9桁)<br/>がある場合は記載</li> </ul> | <ul> <li>帝国データバンク企業コード(9桁)</li> <li>または法人登記事項証明書の写し</li> </ul> |

## 3-1. 企業情報の新規登録(3/4)

### 受験希望者数を入力します。

### 受験希望者数

| 企業情報 | 新規登録                                                                                              |                                           |                    |  |
|------|---------------------------------------------------------------------------------------------------|-------------------------------------------|--------------------|--|
|      |                                                                                                   |                                           |                    |  |
|      |                                                                                                   | 受験希望者数                                    |                    |  |
|      | 各地域ごとの年間の受験希望者数を入力してく<br>OTAFFが会場定員を確保していく際の基礎的<br>入力値と実際の受験者数が多少違っていても構<br>御社の採用計画等を踏まえて、受験希望者数を | ださい。<br>&参考情報となりま:<br>いません。<br>と入力し、以降、毎4 | す。<br>キ、更新をお願いします。 |  |
|      | 北海道                                                                                               | 外食1号                                      | 0                  |  |
|      |                                                                                                   | 飲食料品製造1号                                  | 0                  |  |
|      | <b>=</b> #                                                                                        | 从会1日                                      |                    |  |
|      | *10                                                                                               | 7-1315                                    | 0                  |  |
|      |                                                                                                   | M 角种面被超1亏                                 | v                  |  |
|      | 北関東<br>(茨城、栃木、群馬、埼玉)                                                                              | 外食1号                                      | 0                  |  |
|      |                                                                                                   | 飲食料品製造1号                                  | 0                  |  |
|      | お間車                                                                                               | 성合1문                                      | 0                  |  |
|      | 內國来<br>(千葉、東京、神奈川、山梨)                                                                             | 外長15                                      | 0                  |  |
|      |                                                                                                   | IN DEFFICI REAL & F                       | •                  |  |
|      | 北陸信越<br>(新潟、富山、石川、福井、長野)                                                                          | 外食1号                                      | 0                  |  |
|      |                                                                                                   | 飲食料品製造1号                                  | 0                  |  |
|      | 憲法 25時 中国                                                                                         | NA10                                      |                    |  |
|      | 来海、近截、中国                                                                                          | 外頁1亏                                      | 0                  |  |
|      |                                                                                                   | <b>从良村面栽垣1</b> 亏                          | v                  |  |
|      | 四国                                                                                                | 外食1号                                      | 0                  |  |
|      |                                                                                                   | 飲食料品製造1号                                  | 0                  |  |
|      | <b>+</b> W                                                                                        | M @1 9                                    | •                  |  |
|      | <i>71.7</i> 11                                                                                    | 外直1号                                      | 0                  |  |
|      |                                                                                                   | <b>以</b> 具种脑裂道1号                          | •                  |  |
|      | 沖繩                                                                                                | 外食1号                                      | 0                  |  |
|      |                                                                                                   | 飲食料品製造1号                                  | 0                  |  |
|      | 4                                                                                                 | <u>×</u> ^                                | •                  |  |
|      |                                                                                                   | < 夏る                                      |                    |  |

④ 受験希望者数を入力して、「次へ」ボタンを押下します。

受験者希望数は、必ず入力をお願いいたします。

OTAFFが会場定員を確保していく際の参考情報となります。 入力値と実際の受験者数が多少違っていても構いません。

## 3-1. 企業情報の新規登録(4/4)

登録情報・同意書を確認します。

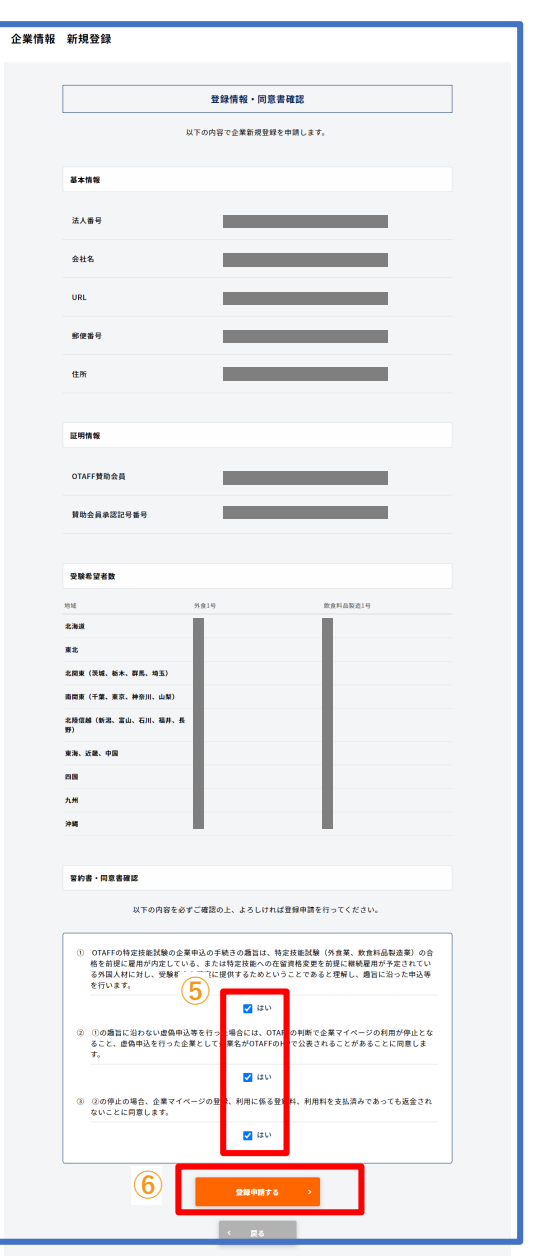

入力した内容に間違いがないかを確認し、

5 契約書・同意書確認を確認のうえ、「はい」にチェックを入れ、

- 6 「登録申請する」ボタンを押下します。
- 受付完了画面に遷移します。

| _                    |                                                                 |          |                 |                      |       |  |  |  |
|----------------------|-----------------------------------------------------------------|----------|-----------------|----------------------|-------|--|--|--|
|                      | 企業情報                                                            | 新規登録     |                 |                      |       |  |  |  |
|                      |                                                                 | 7        |                 |                      |       |  |  |  |
|                      |                                                                 |          | 受付完了            |                      |       |  |  |  |
|                      |                                                                 |          | 新規登録の申請を受け付けました |                      |       |  |  |  |
|                      | 申請内容について、OTAFFで審査を実施します。<br>審査結果は、企業マイページに表示するとともに、メールで通知いたします。 |          |                 |                      |       |  |  |  |
|                      |                                                                 |          | 企業情報へ >         |                      |       |  |  |  |
|                      |                                                                 |          |                 |                      |       |  |  |  |
| L                    |                                                                 |          |                 |                      |       |  |  |  |
|                      |                                                                 | これで、     | 企業情報の本登録が完立     | 了です。                 |       |  |  |  |
| 申請内容についてOTAFFで審査します。 |                                                                 |          |                 |                      |       |  |  |  |
|                      | 承認                                                              | 後、A区分企業  | ・B区分企業は各種操作     | が可能になりま <sup>-</sup> | す。    |  |  |  |
| C                    | 区分企業に                                                           | は登録料をお支払 | ムいいただいた後に、各     | 種操作が可能に              | なります。 |  |  |  |

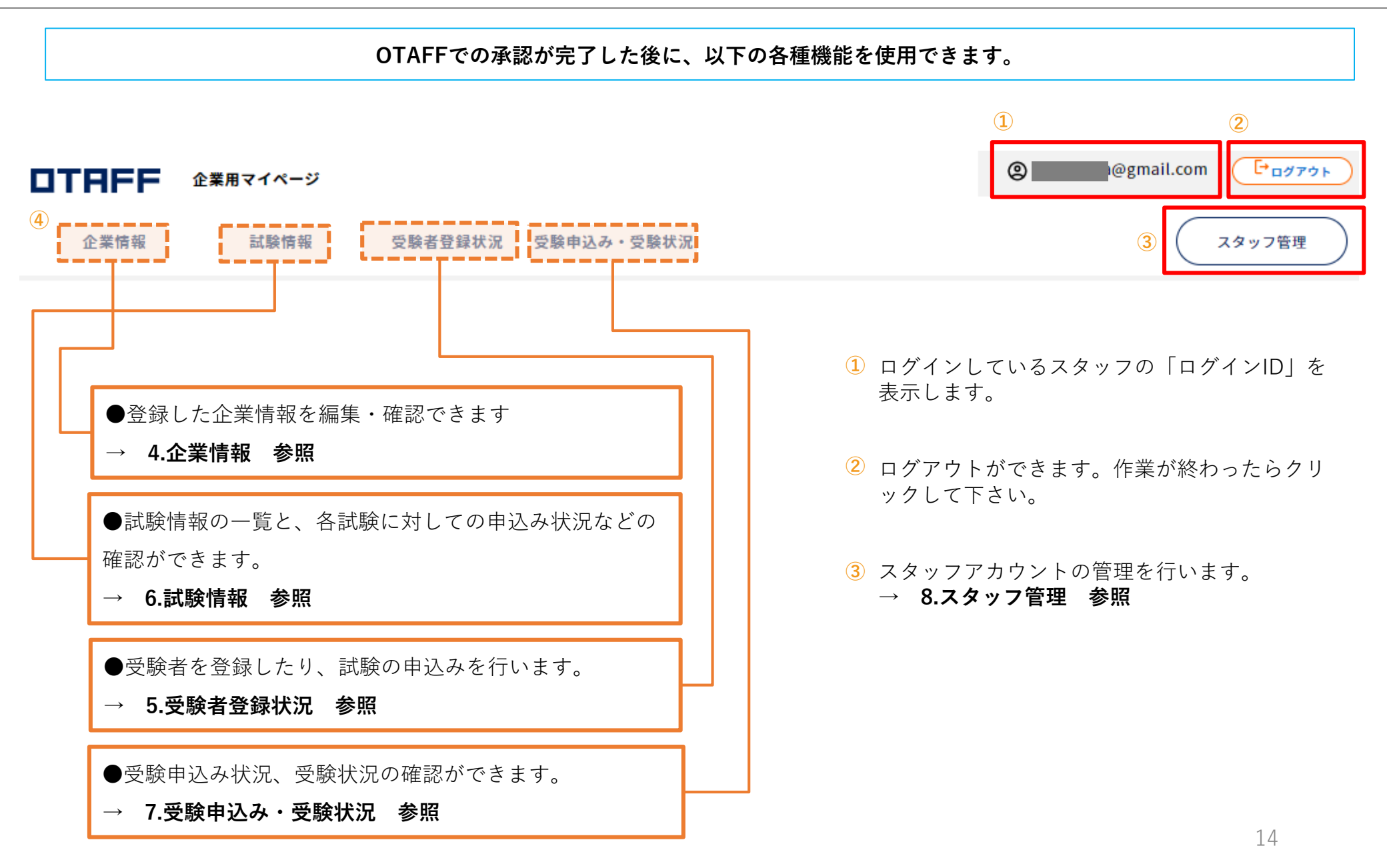